## **Microsoft O365 Email**

### Table of Contents

- Table of Contents
- Step by Step Document
- Logging In for the First Time
- Adding your O365 account to your Outlook Mobile app

Oak Park Schools has recently migrated to Office 365 these are instructions to login to your new account.

Step by Step Document

# Step by Step Video

## Logging In for the First Time

Navigate to https://outlook.office.com

You will use your new email which will be either:

- firstname.lastname@opsk12.org
- or
- firstname.lastname@michiganworksoakpark.org

Then select Next.

You should now be redirected to the Oakland Schools login page.

Please login using the password that you use to login to the Oakland Schools Service Desk and then select **Sign In** 

If you do not remember your Oakland Schools Service Desk login or password please contact the Service Desk at

248-209-2060 and they can assist you in updating your login credentials.

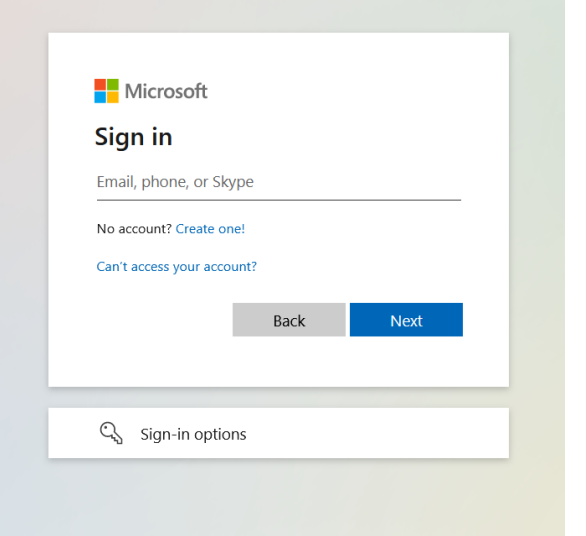

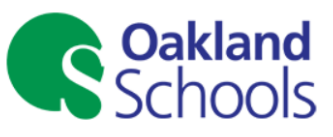

Sign in with your school district email account.

someone@example.com Password

Sign in

For further troubleshooting assistance please select the links located at the bottom of the page. It will then pop up a page letting you know that Office 365 requires additional information to continue.

Click Next.

It will ask you how you would like to verify your account, please select the  ${\bf Country}$  as United States.

Please select a **phone number** that you have access too when not in the building. You will need this number when you attempt to login from any device.

Once you have selected your phone number select Next

You will receive a call from Microsoft verify that you are attempting to login, please select the **Pound** key to continue.

You may receive a request to add additional verification options, this is not required.

select Looks Good to continue to complete your account creation.

|                   | Microsoft                                                                                                    |                              |
|-------------------|----------------------------------------------------------------------------------------------------|------------------------------|
|                   | - MICrosoft                                                                                                    |                              |
|                   | More information required                                                                                                    |                              |
|                   | Your organization needs more information to keep<br>your account secure                                                                                                    | ,                            |
|                   | Use a different account                                                                                                    |                              |
|                   | Learn more                                                                                                    |                              |
|                   | Next                                                                                                    |                              |
|                   |                                                                                                    |                              |
|                   |                                                                                                    |                              |
| Microsoft         |                                                                                                    |                              |
| Additional        | security verification                                                                                                    |                              |
|                   |                                                                                                    |                              |
| Secure your accou | at by adding phone verification to your password. View video to know how to service your account                                                                              |                              |
|                   |                                                                                                    |                              |
| Step 1: How       | should we contact you?                                                                                                    |                              |
| Authentication    | phone v                                                                                                    |                              |
| Select your con   | nny or region 🔹                                                                                                    |                              |
| Method            |                                                                                                    |                              |
| Coll mo           | a code by text message                                                                                                    |                              |
| Can me            |                                                                                                    |                              |
|                   |                                                                                                    | Next                         |
| Your phone num    | bers will only be used for account security. Standard telephone and SMS charges will apply.                                                                                   |                              |
|                   |                                                                                                    |                              |
| 02021 Microsoft   | Legal   Privacy                                                                                                    |                              |
|                   |                                                                                                    |                              |
| Mirman            |                                                                                                    |                              |
|                   |                                                                                                    |                              |
| don't lo          | se access to your account!                                                                                                    |                              |
|                   |                                                                                                    |                              |
| secure. You'll ne | su can reset your password, we need to collect some into so we can verify who you are, we won't use this to spam you - just<br>and to set up at least 1 of the options below. | t to keep your account m     |
| Office phon       | e is set to +1 Change                                                                                                    |                              |
| Authenticat       | ion Phone is not configured. Set it up now                                                                                                    |                              |
| Authenticat       | ion Email is not configured. Set it up now                                                                                                    |                              |
| Security Qu       | estions are not configured. Set them up now                                                                                                    |                              |
|                   |                                                                                                    |                              |
| looks g           | pod cancel                                                                                                    |                              |
|                   |                                                                                                    |                              |
|                   |                                                                                                    |                              |
|                   |                                                                                                    |                              |
|                   |                                                                                                    | and the second second second |
| - Loc - Ameroson  | · ····· / //                                                                                                    |                              |

# Adding your O365 account to your Outlook Mobile app

Please open your Outlook app and swipe from left to right to open the menu and select the add mailbox button in the upper left.

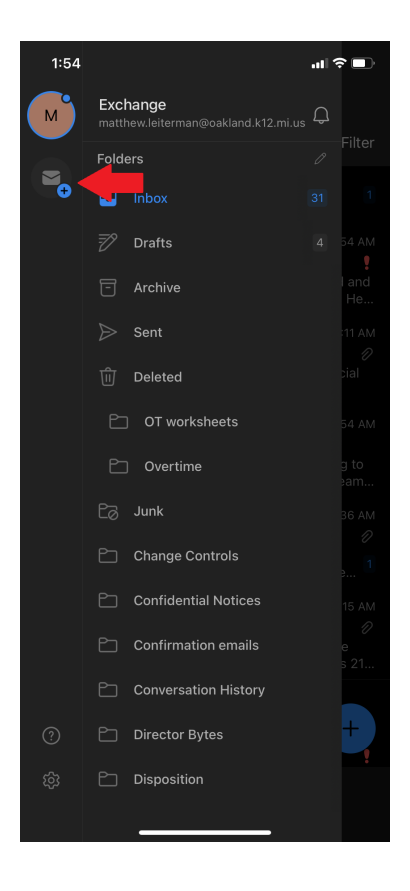

Enter your new O365 email address.

This will be

firstname.lastname@opsk12.org

or

firstname.lastname@michiganworksoakpark.org

You will be redirected to the Oakland Schools landing page, please put in the password associated with your account, this is the same password used to login to your Oakland Schools Service Desk account.

#### Then select Sign In

It will then call the phone number you have associated with your account to verify your login

Congratulations! You should now have added your O365 account to your outlook app on your phone. You should be able to switch between the two by swiping from the left side to the right to open the menu and switch between accounts.

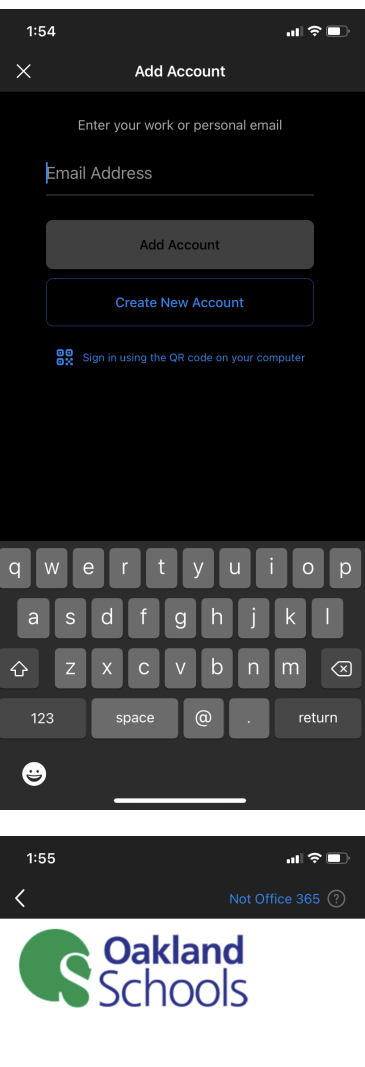

Sign in with your school district email account.

komeone@example.com

#### Sign in

For further troubleshooting assistance please select the links located at the bottom of the page.

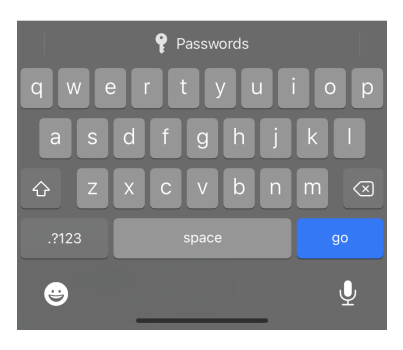

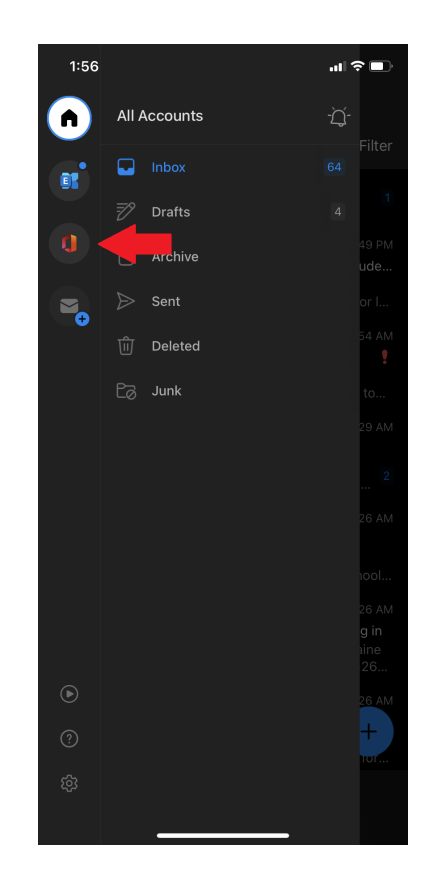

| File                                 | Modified                          |
|--------------------------------------|-----------------------------------|
| PNG File 2fa setup.png               | Jun 16, 2021 by Matthew Leiterman |
| PNG File Mobile add account.png      | Jun 16, 2021 by Matthew Leiterman |
| PNG File Moreinformationrequired.png | Jun 16, 2021 by Matthew Leiterman |
| PNG File O365mobilefinal.png         | Jun 16, 2021 by Matthew Leiterman |
| PNG File Oaklandmobile.png           | Jun 16, 2021 by Matthew Leiterman |
| PNG File office365loginpage.png      | Jun 16, 2021 by Matthew Leiterman |
| PNG File OSlandingpage.png           | Jun 16, 2021 by Matthew Leiterman |
| PNG File Outlook mobile start.png    | Jun 16, 2021 by Matthew Leiterman |
| PNG File verification.png            | Jun 18, 2021 by Matthew Leiterman |

Download All